### How to Redeem your e-MCO via Redemption Machine

# Step 1: Look for the redemption machine and prepare your your e-MCO and valid passport

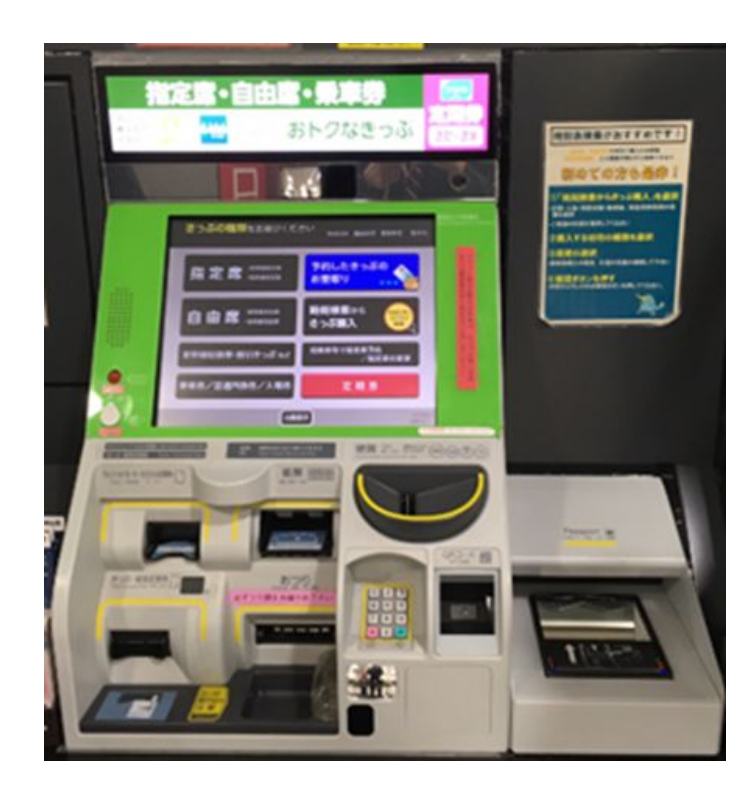

| [E-Ticket]                                                                                                    | WEST (KAN                                                                                                    | SAI) RAIL                                                                                                    | PASS 1DAY                                                                                                    |
|----------------------------------------------------------------------------------------------------|----------------------------------------------------------------------------------------------------|----------------------------------------------------------------------------------------------------|----------------------------------------------------------------------------------------------------|
| Service Order No. :                                                                                                    | MNN2010106857                                                                                                    | 17<br>boarding                                                                                                    |                                                                                                    |
| NAME :                                                                                                    | MR JOHN LENNO                                                                                                    | N                                                                                                    |                                                                                                    |
| ADULT / CHILD :                                                                                                    | ADULT                                                                                                    |                                                                                                    |                                                                                                    |
| то :                                                                                                    | West Japan Railway co                                                                                                    | mpany                                                                                                    |                                                                                                    |
| JPY :                                                                                                    | 2,200                                                                                                    | USD : 3                                                                                                    | 21                                                                                                    |
| RATES OF EXCHANGE :                                                                                                    | 100JPY = 0.97USD                                                                                                    |                                                                                                    |                                                                                                    |
| issued by :                                                                                                    | ABC TRAVEL / TAIWAN                                                                                                    |                                                                                                    |                                                                                                    |
| Issued Date :                                                                                                    | 12 Apr 2019                                                                                                    | Exchange validity is<br>超過聲行日起的34                                                                                                    | 3 months from its issuance.<br>四月, 夏谷如火切, 副總交通                                                                                                    |
| Exchange Place : JR One<br>Please<br>Please Exchange at the<br>Please Exchange at the                                                                                                    | ika Station / JR Kansal Airport S<br>Check → http://www.wet<br>se ticket machines which has<br>最充满考望券。                                                                                                    | tation (13) (13) / JR Kyoto<br>tjr.co.jp/xxxxx/xxxx<br>re this mark.                                                                                                    | Station / etc<br>k/xxxxx                                                                                                    |
| 1] Eligibility: You must meet the follow<br>largozeny Visito? array data, Earny<br>"You aran to teldem titlets must be<br>"Bach person must end a Ubat even<br>"Bach person must end a Ubat even<br>"Bach person the the data of lass]<br>"Early of all to Ubatage Default<br>thin one year after the data of lass]<br>3] Refund of a II WIST RAIL PACE on<br>the lass at any WIST RAIL PACE and<br>and the say reason on or after the first<br>of the or data resum on or after the first. | Ing condition A forwign tourist v<br>ed at immigration, and who can all<br>spatied complexity and matched<br>though traveling with several pre-<br>change Order can be enforced or<br>A handling charge and a communi-<br>VEST IAAL PACS can be refunded or<br>arrange office (LORs of the year prior<br>day of cas<br>conditions and the regulations of a<br>Indevoy Communications of the several<br>conditions and the regulations of a | stiting lapes, who has a p<br>now the passport at the ti<br>the name appearing in y<br>sons.<br>By at the very same office<br>cation fee, set in the rego<br>nly within a valid period i<br>e will be charged as a han<br>ech lassing office. After e<br>postation regulations, and | essport beering the<br>rew of PACS exchange<br>surpressport<br>that hayved the Order,<br>detions of each issuing<br>and before the finit date<br>off gree, I wo refund can be<br>acchanging, use of the Pace is<br>d spanner law. |

| ~ 日本旅行 *                                                   | ENANCE COUPON 7130 | NO. MIN          | N201010685/1/                                                                   |  |
|------------------------------------------------------------|--------------------|------------------|---------------------------------------------------------------------------------|--|
| MR JOHN LENNON                                             |                    | NOT TRAVEFERANCE | ANTE & PLACE OF BRUE                                                            |  |
| IE-Ticket] WEST (KANSAI) RAIL PA                           | SS 1DAY            |                  | ABC TRAVEL                                                                      |  |
| AND AND A LETTERS<br>A ######## Two Two Zero Zero yen      | JPY                | 2,200            | 12 Apr 2019                                                                     |  |
| ROUNDENT AND ME FAD                                        | USD                | 21.4             | TAJWAN                                                                          |  |
| <sup>10</sup> West Japan Railway company RATES OF EXCHANGE |                    | 100JPY - 0.97USD | 97USD THE MORE ENTITIES AND                                                     |  |
| RESERVATION DATA                                           | EXCHANGED BY       | 11 Jul 2019      | WILL NOT BE HONORED UNLESS<br>PUBLICADED PROBINITION TRAVEL<br>AGENCY OF PERMIT |  |
| REAMARCE 本参はsrチケット引換済の活躍です。                                |                    |                  | NUCREMENTS                                                                      |  |
| この巻片では引換できません。<br>No MNN                                   | 20101068571        | 7                | Criter No.<br>1234507590123450789                                               |  |

Step 2: Select your language: English, Simplified Chinese, Traditional Chinese, Korean or Japanese

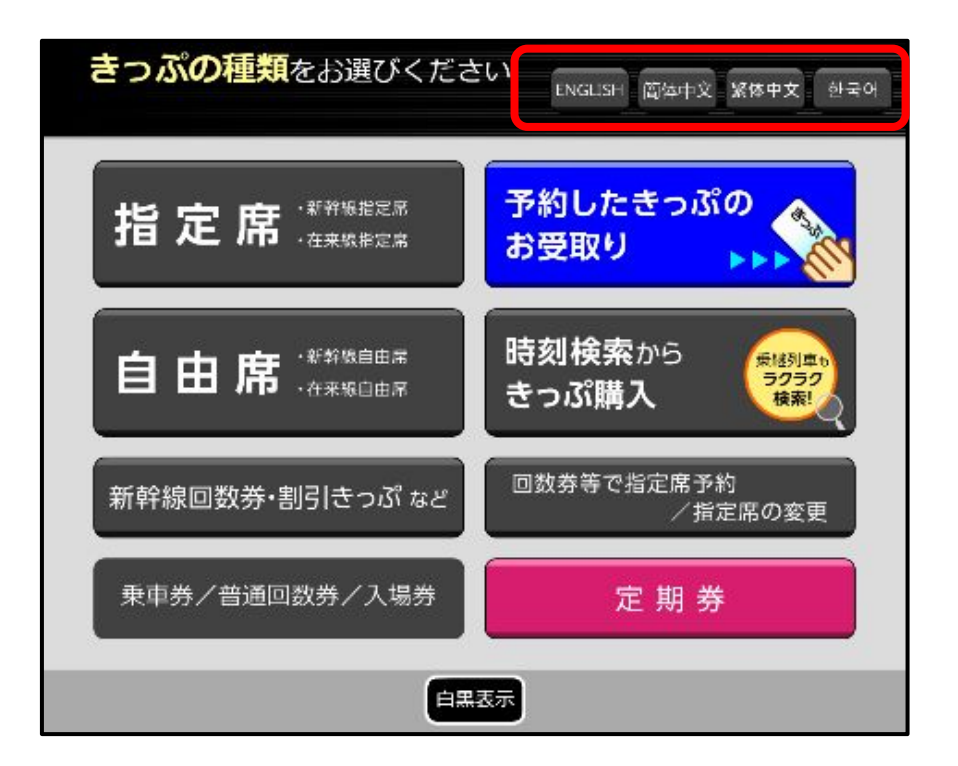

Step 3: Select 'Receive Reserved ticket(s)'

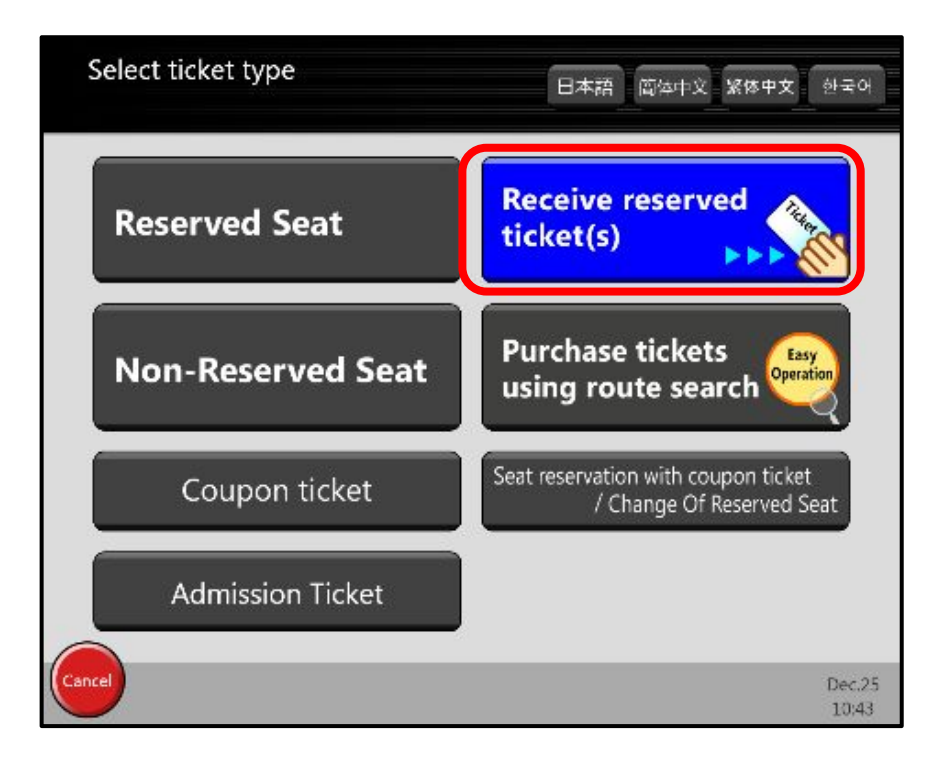

Step 4: Select 'Exchange Order (E-Ticket) '

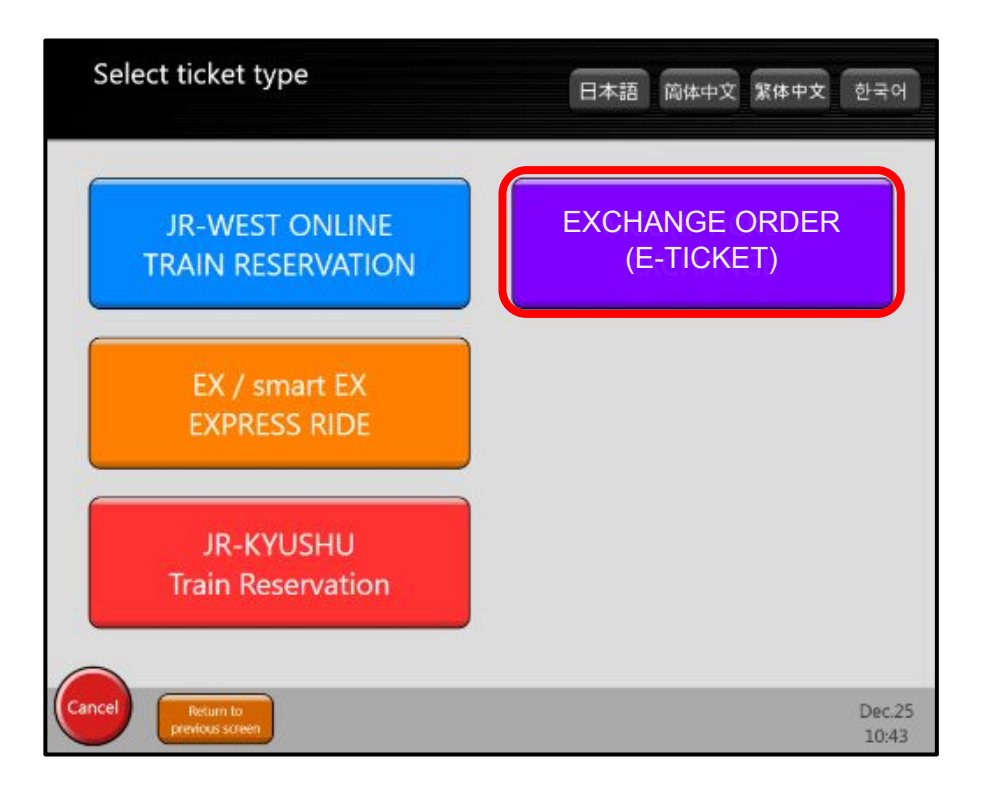

#### Step 5: Scan your QR code

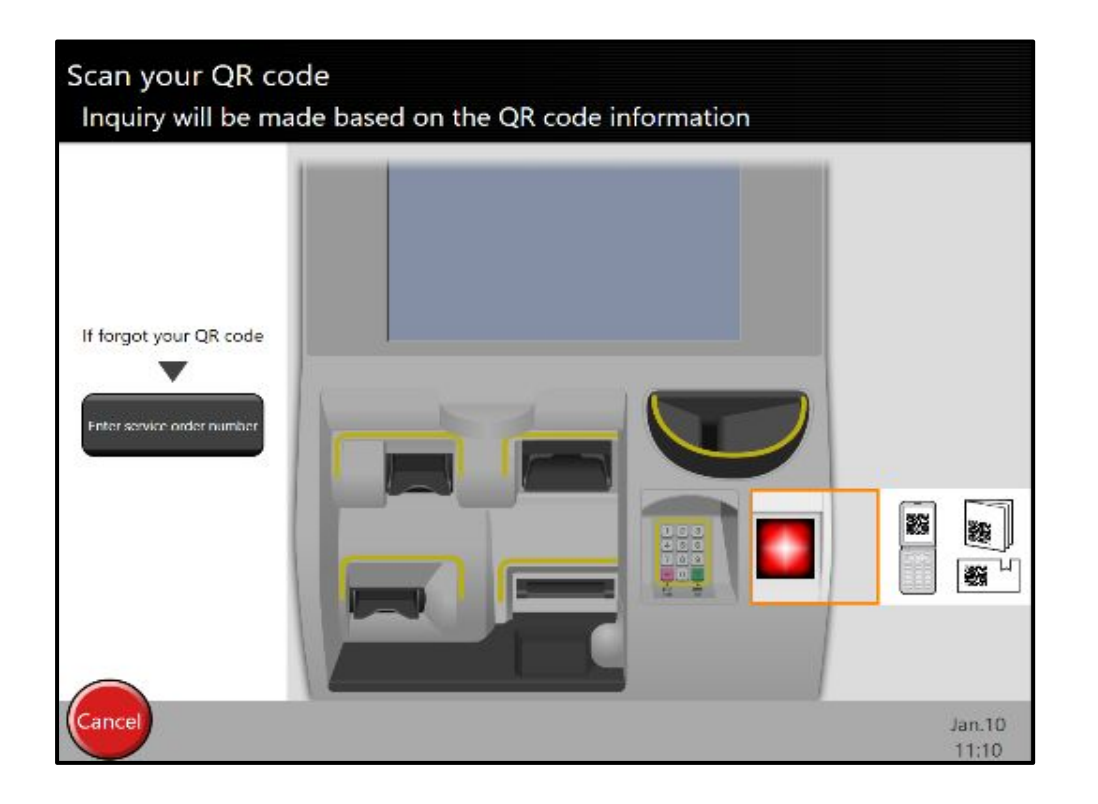

Step 6: Select your departure date

| Sele | ect the s | tart da | te              |       |      |        |       |      |   |
|------|-----------|---------|-----------------|-------|------|--------|-------|------|---|
|      |           | Sun.    | Mon.            | Tues. | Wed. | Thurs. | Fri.  | Sat. | _ |
|      | Dec.      |         |                 |       |      |        | Today | 26   |   |
|      |           | 27      | 28              | 29    | 30   | 31     |       |      |   |
|      | Jan.      |         |                 |       |      |        | 1     | 2    |   |
|      |           | 3       | 4               | 5     | 6    | 7      | 8     | 9    |   |
|      |           | 10      | 11              | 12    | 13   | 14     | 15    | 16   |   |
|      |           | 17      | 18              | 19    | 20   | 21     | 22    | 23   |   |
|      |           | 24      | ntermonth<br>25 |       |      |        |       |      |   |
| Cane | cel       |         |                 |       |      |        |       | 1    |   |

# Step 7: Confirm your JR Pass eligibility and agree to the terms of collecting of personal information

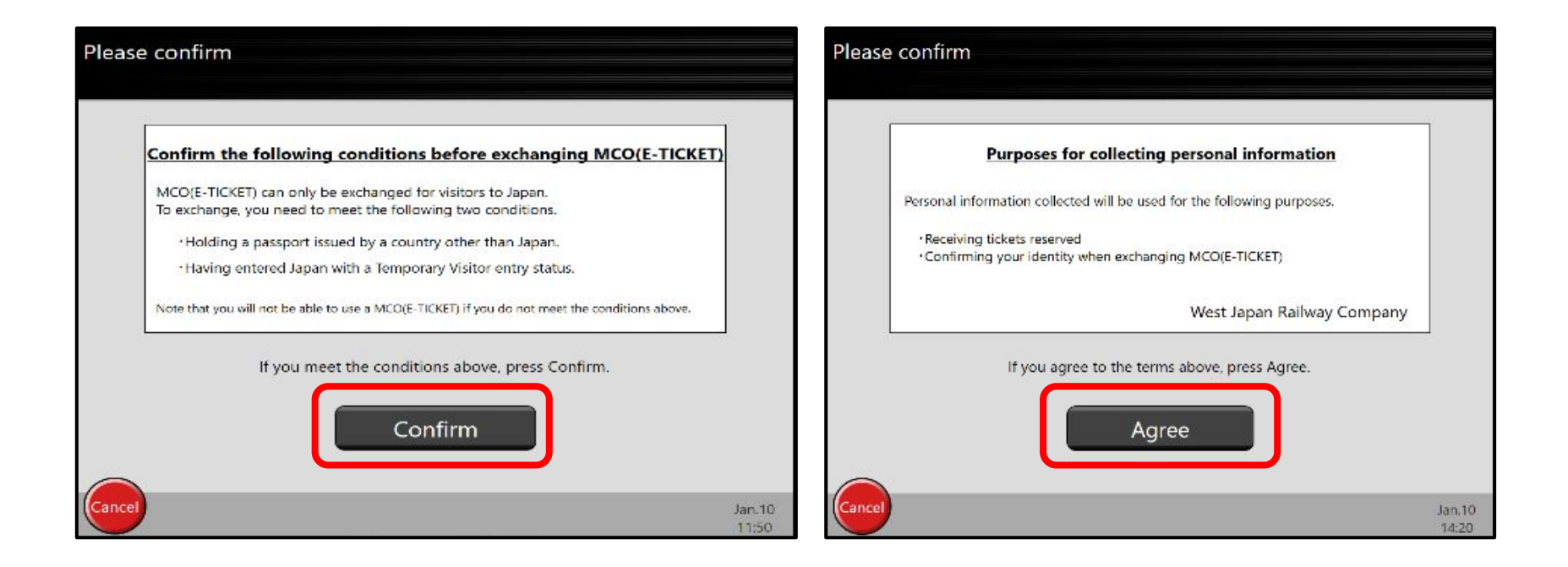

#### Step 8: Scan your passport by placing the photo page on the reader

If your passport does not have an IC chip, please proceed to the JR Pass ticket office to redeem the ticket

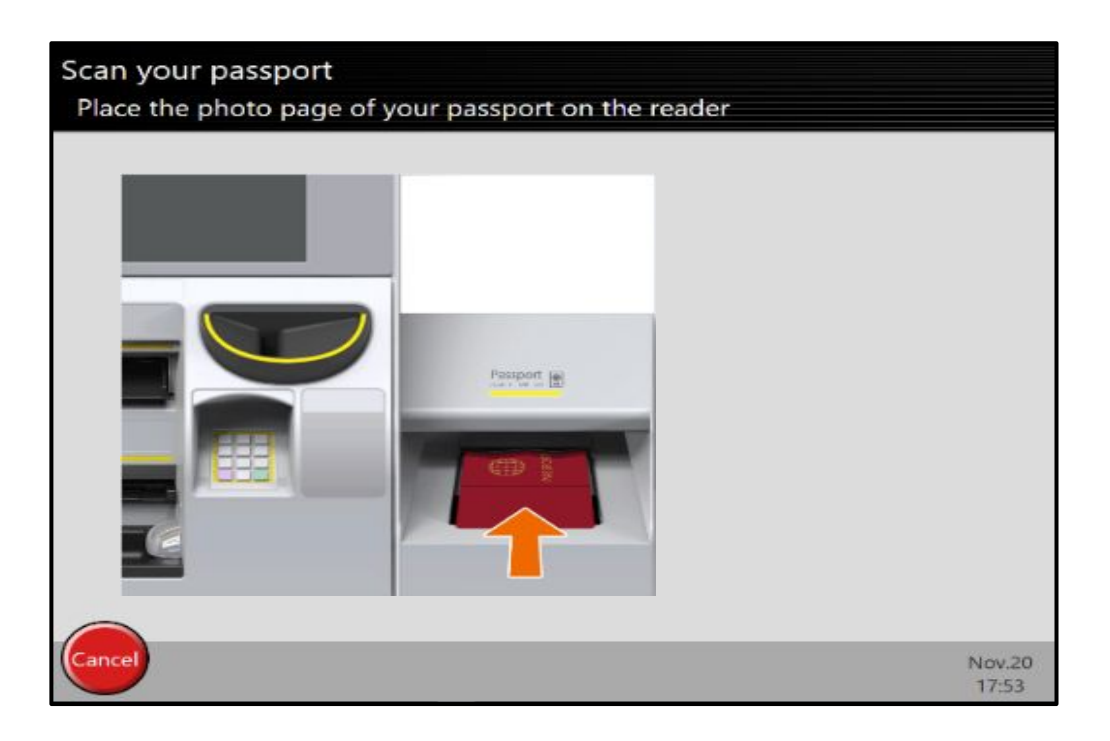

### Step 9: Press confirm to complete redemption

| lf OK, pres | s Confirm           |                 |                 |
|-------------|---------------------|-----------------|-----------------|
|             | Castien and a sumba | MNN122456780012 |                 |
|             | Ticket type         | JR-WESTRAILPASS |                 |
|             | Validity period     | Dec.26 - Dec.29 |                 |
|             |                     |                 |                 |
|             |                     |                 |                 |
| Cancel      |                     |                 | If OK Confirm   |
| Cancel      |                     |                 | Jan.10<br>11:23 |

Step 10: Enter the gate and start your journey!

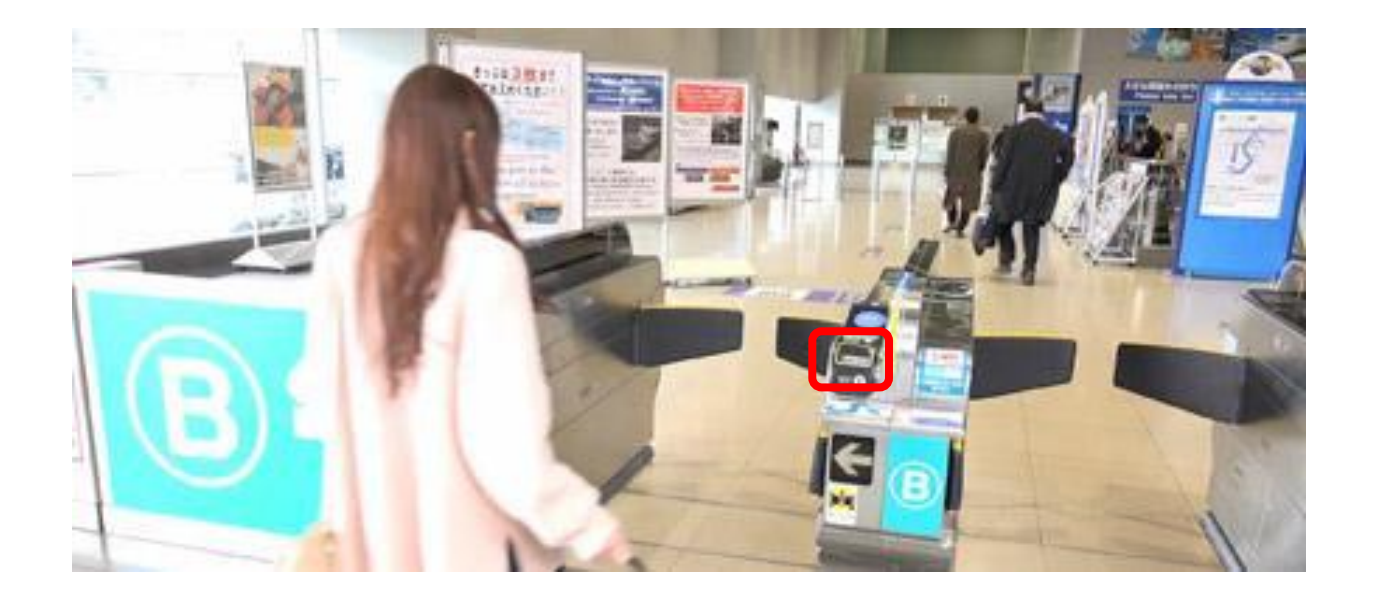